### **RAMP REGISTRATION**

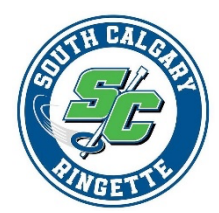

### Go to: Southcalgaryringette.rampregistrations.com

| https://www.rampregistratio      | ns.com/login?v3=f6 | 32469946  |              |            |             |             |              | A ☆         | C))      |  |
|----------------------------------|--------------------|-----------|--------------|------------|-------------|-------------|--------------|-------------|----------|--|
| iProc 🦼 MarkView 🕂 Tableau - COV | iD 19 🕂 Tableau    | HSPnet    | 🚯 OBP        | 😨 🜍        | eFacilities | \chi Data   | 👪 Grand & To | / 🛕 Finance | e Insite |  |
|                                  |                    | r e g f   | RA I<br>stra | MP<br>tion |             |             |              |             |          |  |
|                                  |                    | South C   | algary I     | Ringett    | e           |             |              |             |          |  |
|                                  |                    |           | Login        |            |             |             |              |             |          |  |
|                                  |                    |           |              |            | Char        | nge Languag | ge 🗸         |             |          |  |
| L L                              | Email              |           |              |            |             |             |              |             |          |  |
| Q.                               | Password           |           |              |            |             |             |              |             |          |  |
|                                  |                    |           |              |            |             | Lo          | gin          |             |          |  |
|                                  | Don't              | have an a | ccount? C    | Create on  | e Here.     |             |              |             |          |  |

Log into your family account

Select Coach/Staff Registration Package

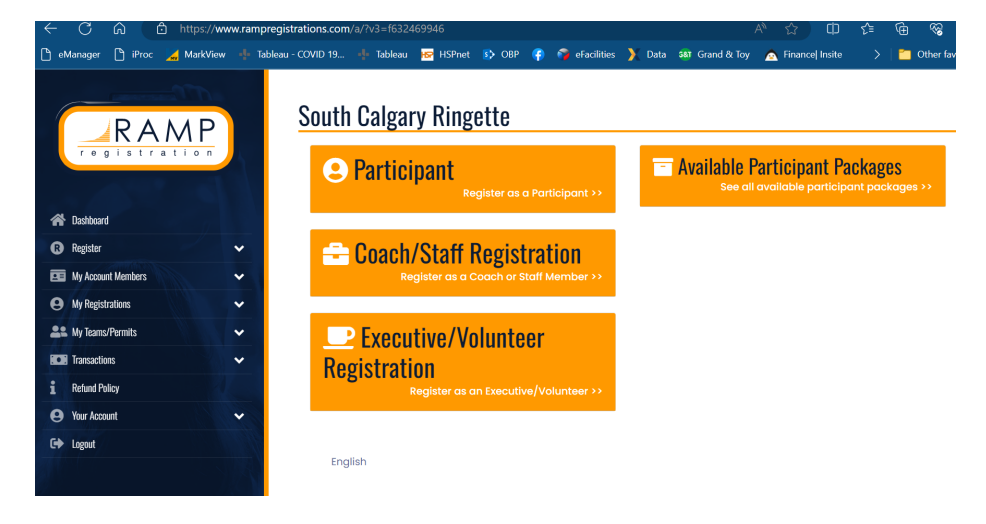

#### **Coach/Staff Registration**

Select the correct season Select YOURSELF to register as Coach/Staff Select Division (eg. Active Start) Select Role: Head Coach/ Assistant Coach / On-Ice

| ← C G 🖸 https://w             | ww.rampregistra | rations.com/a/staffregis                                          | ster?v3=1632469946&d  | Gd1aWQ1=ODBGMk  | QYOEEtNERCNC00RTIxL      | A" \$2 (J         | £≡ \∉ | ~~~     |
|-------------------------------|-----------------|-------------------------------------------------------------------|-----------------------|-----------------|--------------------------|-------------------|-------|---------|
| 🕒 eManager 🗋 iProc 🔀 MarkView | v 📲 Tableau - 🤇 | COVID 19 🜵 Tableau                                                | HSP HSPnet 🚯 OBH      | 👎 🌍 eFacilities | 📡 Data 🛭 🏽 🕅 Grand & Toy | 🛕 Finance  Insite | >   🖆 | Other f |
| RAMP                          |                 | South Calga<br>Coach/Staff Regist<br>Choose a Season<br>2023-2024 | ry Ringette           |                 |                          |                   |       | ~       |
| 🗥 Dashboard                   |                 | Choose Account Me                                                 | mber to Register as a | Coach / Staff   |                          |                   |       |         |
| Register                      | *               | Choose                                                            |                       |                 |                          |                   |       | ~       |
| My Account Members            | ~               |                                                                   |                       |                 |                          |                   |       |         |
| e My Registrations            | ✓ F             | Preferred Division(s) a                                           | nd Position(s)        |                 |                          |                   |       |         |
| Le My Teams/Permits           | ~               | Como Tro Di                                                       | ngotto                |                 |                          |                   |       |         |
| Transactions                  | *               | – Come Iry K                                                      | IIIgette              |                 |                          |                   |       | -       |
| 1 Refund Policy               |                 | Active Start                                                      |                       |                 |                          |                   |       |         |
| Your Account                  | *               |                                                                   |                       |                 |                          |                   |       | -       |
| C+ Logout                     |                 | Choose a Role<br>Junior Coac                                      | 'n                    |                 |                          |                   | ~     | .]      |
|                               |                 |                                                                   |                       |                 |                          |                   |       |         |

#### Ensure information is up-to-date

#### Add your NCCP#

o Enroll yourself with the National Coaching Certification Program (NCCP) and set up your "Locker" account at: https://thelocker.coach.ca/account/login?ReturnUrl=%2f o You will need to create a Locker account for yourself if you don't already have one.

**Click Continue** 

#### Waivers/Consent/Acknowledgements

Complete the waivers, and have your parents sign (if you are under tha age of 18)

| 🗅 eManager 🗋 iProc 🗾 Mark' | view 🕂 | Tableau - COVID 19 | 🕂 Tableau    | 🔛 HSPnet      | 🚯 OBP       | ę    | 🌍 eFacilities  | \chi Data   | 👪 Grand & Toy    | 🛕 Finance  Insi | te >       | 📔 Oth    | er favorit |
|----------------------------|--------|--------------------|--------------|---------------|-------------|------|----------------|-------------|------------------|-----------------|------------|----------|------------|
|                            |        |                    |              |               |             |      |                |             |                  |                 |            |          |            |
| RAME                       |        |                    |              |               |             |      |                |             |                  |                 | Clear Si   | gnature  |            |
|                            |        | Please S           | ign Here     |               |             |      |                |             |                  |                 |            |          |            |
| 希 Dashboard                |        |                    |              |               |             |      |                |             |                  |                 |            |          |            |
| Register                   | ~      |                    |              |               |             |      |                |             |                  |                 |            |          |            |
| My Account Members         | ~      |                    |              |               |             |      |                |             |                  |                 |            |          |            |
| My Registrations           | ~      |                    |              |               |             |      |                |             |                  |                 |            |          |            |
| Le My Teams/Permits        | ~      |                    |              |               |             |      |                |             |                  |                 |            |          |            |
| Transactions               | ~      |                    |              |               |             |      |                |             |                  |                 |            |          |            |
| 1 Refund Policy            |        |                    |              |               |             |      |                |             |                  |                 | Clear Si   | ignature |            |
| Your Account               | *      |                    | the Age of N | ajority or an | n a Parentj | Guar | dian to the Re | egistrant o | and Agree to the | Terms and Cond  | litions Ab | ove      |            |
| C+ Logout                  |        |                    |              |               |             |      |                |             |                  |                 |            |          |            |
|                            |        | Back               | Continue     |               |             |      |                |             |                  |                 |            |          |            |

Click Continue

## Requirements

### Click Continue

| RAMP<br>registration | Ringette Alberta - CSI Trained roles         Global                                                |
|----------------------|----------------------------------------------------------------------------------------------------|
| A Dashboard          | Global - Safe Sport Training                                                                       |
| R Register           | ▼                                                                                                  |
| My Account Members   | Ringette Community Sport - Initiation                                                              |
| My Registrations     | Ringette Community Sport - Initiation - Trained OR Ringette Community Sport - Initiation - Trained |
| Le My Teams/Permits  | (Transferred) OR Levels NCCP - Certified Level 1                                                   |
| Transactions         | ✓                                                                                                  |
| 1 Refund Policy      |                                                                                                    |
| e Your Account       |                                                                                                    |
| C+ Logout            |                                                                                                    |

## Uploads

### **Click Continue**

Upload valid CRC or email to <u>coachadmin@southcalgaryringette.com</u>

| RAMP<br>registration | South Calgary Ringette |
|----------------------|------------------------|
|                      | Criminal Record Check  |
|                      | Date Completed         |
| No Dashboard         | 9/15/2023              |
| Register 🗸           |                        |
| My Account Members   |                        |
| My Registrations 🗸   |                        |
| My Teams/Permits     | Delete                 |
| CE Transactions      |                        |
| Refund Policy        |                        |
| Your Account 🗸       | Back Continue          |
| Logout               |                        |
|                      | English                |

## Parent/Guardian Emergency Contact Details

## Select an appropriate Emergency Contact

| RAMP<br>registration       | South Calgary Ringette Parent/Guardian/Emerg. Contact Information        |
|----------------------------|--------------------------------------------------------------------------|
| I fair the and             | Parent/Guardian/Emerg. Contact Details                                   |
| Sashboard                  | Choose a Parent/Guardian/Emerg. Contact                                  |
| Register 🗸 🗸               | Choose                                                                   |
| 🖬 My Account Members 🗸 🗸 🗸 |                                                                          |
| My Registrations           |                                                                          |
| My Teams/Permits           | I want to add a 2nd Guardian/Parent/Emerg. Contact for this registration |
| Transactions               |                                                                          |
| Refund Policy              |                                                                          |
| Your Account               | Back Continue                                                            |
| ▶ Logout                   |                                                                          |

**Click Continue** 

## Questions

Complete the questions

| RAMP<br>registration      |   |
|---------------------------|---|
|                           |   |
| 🗥 Dashboard               |   |
| R Register                | ~ |
| My Account Members        | ~ |
| <b>e</b> My Registrations | ~ |
| Lange My Teams/Permits    | ~ |
| Transactions              | ~ |
| 1 Refund Policy           |   |
| Your Account              | * |
| C Logout                  |   |
|                           |   |

# South Calgary Ringette

Questions

| Ringette Al | berta    |  |  |  |
|-------------|----------|--|--|--|
| Indigenous  | Descent? |  |  |  |
| ONo         |          |  |  |  |
| Oyes        |          |  |  |  |
|             |          |  |  |  |
| Back Co     | ontinue  |  |  |  |

English

## **Confirm Details & Submit Registration**

## Click Submit Registration

|                     |   | Questions                      |            | Edit |                                                                            |
|---------------------|---|--------------------------------|------------|------|----------------------------------------------------------------------------|
| registrati          | P | "Indigenous Desci<br><b>No</b> | ent?'      |      |                                                                            |
| A Dashboard         |   |                                |            |      |                                                                            |
| R Register          | ~ | Pricing Details                |            |      | Payment Information                                                        |
| My Account Members  | ~ |                                |            |      |                                                                            |
| My Registrations    | ~ | Item                           | Price      |      | There is no outstanding amount to pay. After                               |
| Le My Teams/Permits | ~ | Total                          | \$0.00     |      | confirming the registration details, you can submit the registration below |
| • Transactions      | ~ |                                |            |      |                                                                            |
| Refund Policy       |   |                                |            |      |                                                                            |
| 9 Your Account      | ~ |                                |            |      |                                                                            |
| ➡ Logout            |   | Back Submit Reç                | gistration |      |                                                                            |
|                     |   |                                |            |      |                                                                            |

For Additional Support please email

VPDevelopment@southcalgaryringette.com